# Инструкция для входа на сайт МСОШ № 1 и доступа к услуге «Электронный дневник учащегося»

## 1. В «поисковике» наберите фразу РЕГИОНАЛЬНЫЙ ИНТЕРНЕТ ПОРТАЛ ДЕПАРТАМЕНТА ОБРАЗОВАНИЯ ИВАНОВСКОЙ ОБЛАСТИ

|        | региональный интернет портал департамента образования иван обл<br>региональный интернет портал департамента образования иван обл домашняя<br>региональный интернет портал департамента образования иван обл г кинешма |                                                                                       |  |  |  |  |  |  |  |  |  |
|--------|----------------------------------------------------------------------------------------------------|---------------------------------------------------------------------------------------|--|--|--|--|--|--|--|--|--|
| Видео  | Deferming                                                                                                    | Consume                                                                               |  |  |  |  |  |  |  |  |  |
| Карты  | Рабочии центр<br>Безопасность ( показать объяснение<br>скрыть объяснение ) Это                                                                                                    | Структура<br>№ кабинета Фамилия, Имя, Отчество<br>Должность Телефон (код:4932)        |  |  |  |  |  |  |  |  |  |
| Маркет |                                                                                                    |                                                                                       |  |  |  |  |  |  |  |  |  |
| Ещё    | Очередь в доу<br>Муниципальный округ<br>Верхнеландеховский район                                                                                                    | Рестрыданных сидетельств о<br>государственной аккредитации                            |  |  |  |  |  |  |  |  |  |
|        | Аттестация педагогов<br>Приём и регистрация заявлений,<br>представлений и других                                                                                                    | Учреждения<br>Домашняя - Коррекционные<br>учреждения                                  |  |  |  |  |  |  |  |  |  |
|        | Август<br>25 августа 2014 года в Ивановской<br>государственной филаризации                                                                                                    | Муниципалитет<br>Заместитель начальника управления<br>образования по вопросам.        |  |  |  |  |  |  |  |  |  |
|        | государственной филармонии<br>Региональный интернет порт<br>portal.iv-edu.ru > internet.aspx *<br>Региональный интернет-портал Департал<br>Департамент «Сперсания                                                     | абразования по водросан.<br>тал Департамента<br>амента образования Ивановской области |  |  |  |  |  |  |  |  |  |

2. Вы попадаете на главную страницу портала, далее вкладка Образовательные учреждения

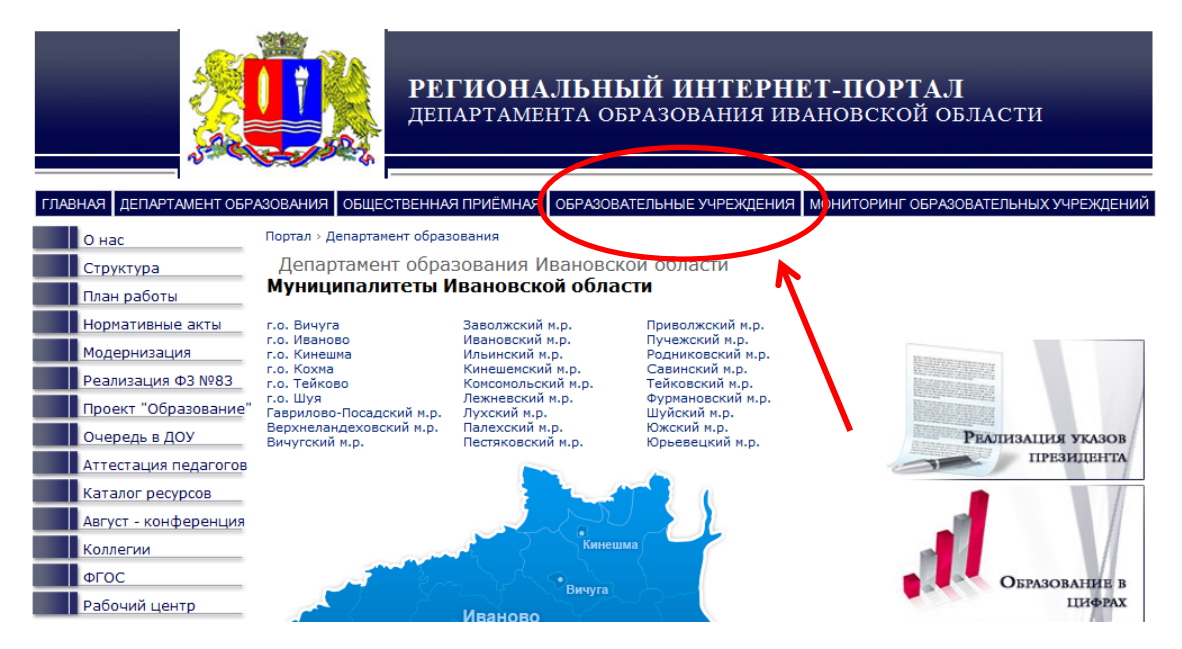

з. Выбираем округ: Городской округ Тейково

|     |                      |                              | <b>РЕГИОН</b><br>департам | <b>ІАЛЬНЫЙ ИНТЕРНІ</b><br>мента образования ив | Е <b>Т-ПОР</b><br>Ановско | ТАЛ<br>ой області | И             |
|-----|----------------------|------------------------------|---------------------------|------------------------------------------------|---------------------------|-------------------|---------------|
| ГЛА | ЗНАЯ ДЕПАРТАМЕНТ ОБР | АЗОВАНИЯ ОБЩЕС               | СТВЕННАЯ ПРИЁМН           | АЯ ОБРАЗОВАТЕЛЬНЫЕ УЧРЕЖДЕНИЯ                  | мониторинг                | ОБРАЗОВАТЕЛЬН     | ЫХ УЧРЕЖДЕНИЙ |
|     | Онас                 | Портал > Департам            | ент образования           | ГОРОДСКОЙ ОКРУГ ВИЧУГА                         |                           |                   |               |
|     | Структура            | Департамен                   | т образовани:             | ГОРОДСКОЙ ОКРУГ ИВАНОВО                        |                           |                   |               |
|     | План работы          | Муниципали                   | петы Иванов               | ГОРОДСКОЙ ОКРУГ КИНЕШМА                        |                           |                   |               |
|     | Нормативные акты     | г.о. Вичуга                  | Заволже                   | РОГОДСКОЙ ОКРУГ КОХМА                          |                           |                   |               |
|     | Модернизация         | г.о. Иваново<br>г.о. Кинешма | Ивановсі<br>Ильинскі      | городской округ тейково                        | <b></b>                   |                   |               |
|     | Реализация ФЗ №83    | г.о. Кохма<br>г.о. Тейково   | Кинешем<br>Комсомо.       | городской округ шуя                            |                           |                   |               |
|     | Проект "Образование" | г.о. Шуя<br>Гаврилово-Посало | Лежневс<br>кийм р Пухский | ВЕРХНЕЛАНДЕХОВСКИЙ МУНИЦИПАЛЬНЫЙ РАЙ           | юн                        |                   |               |

4. Вкладка Общеобразовательные организации

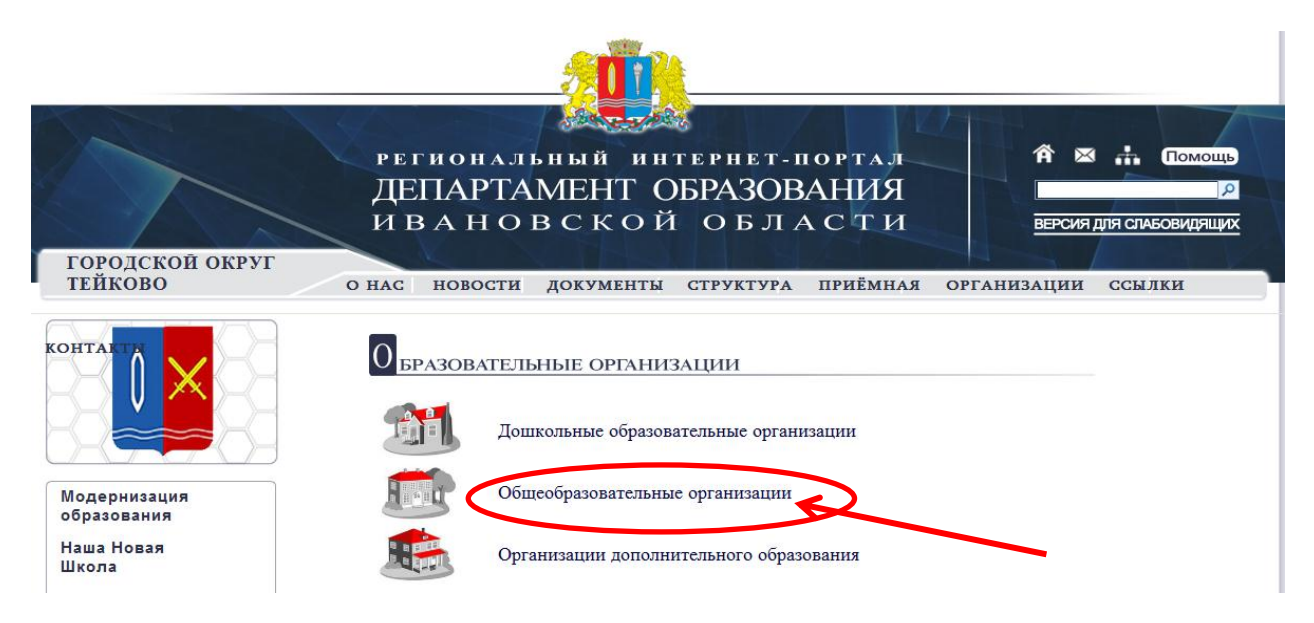

5. Выбираем школу МСОШ №1

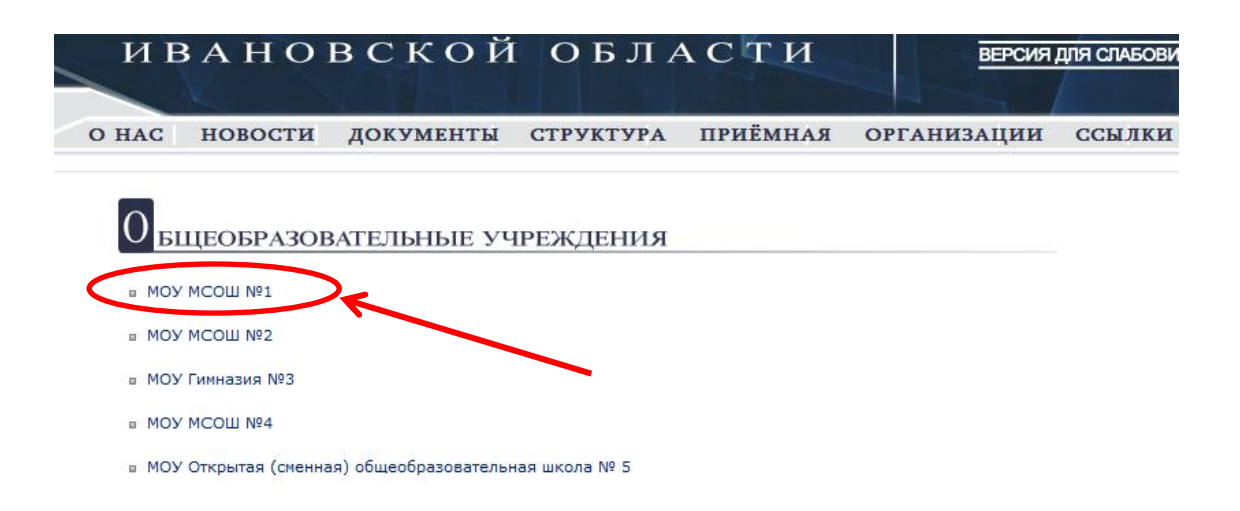

6. Добро пожаловать на сайт нашей школы! Для получения **бесплатной** услуги **Электронный дневник** пройдите по вкладке **Для родителей** 

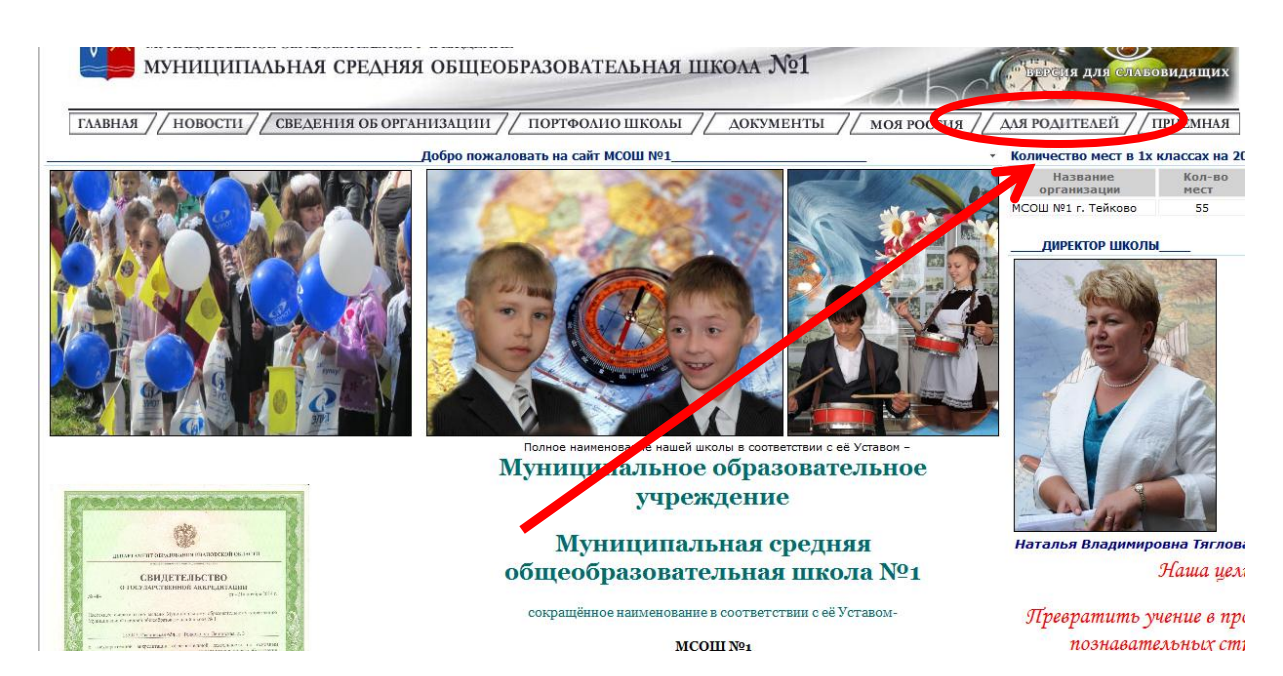

7. Далее закладка Электронный дневник

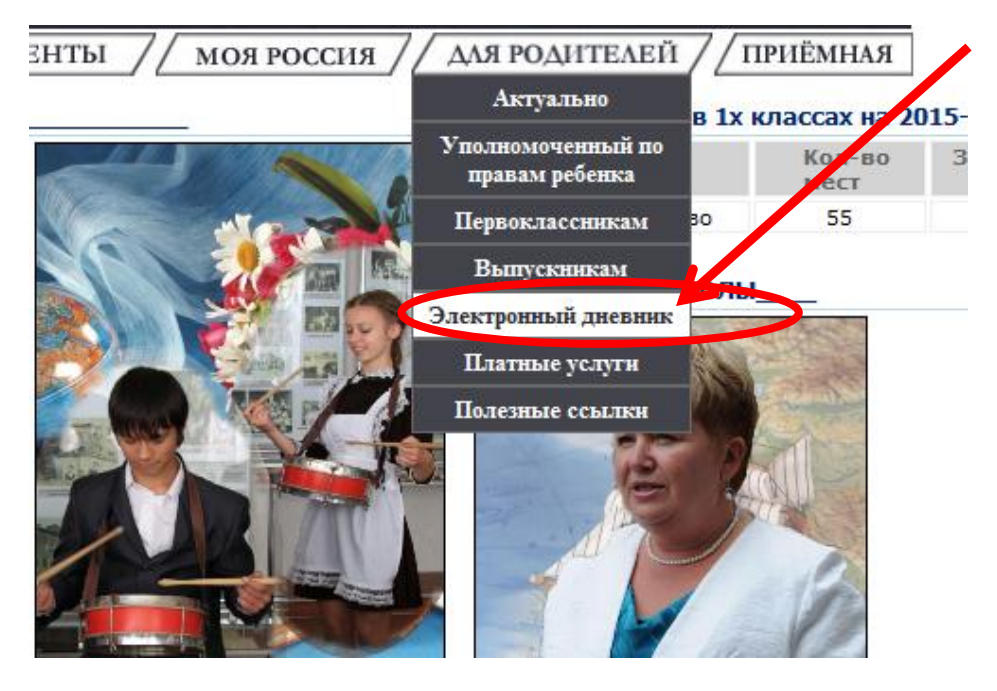

8. Проходим по ссылке Электронный дневник

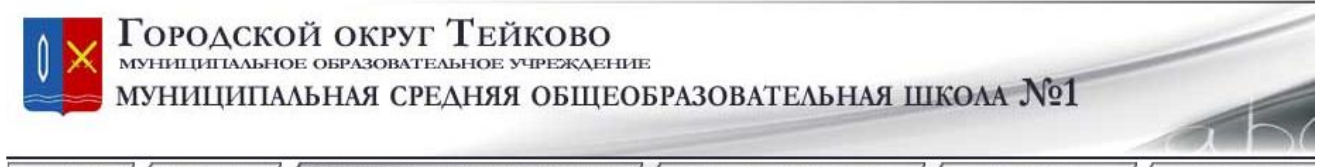

ГЛАВНАЯ // НОВОСТИ // СВЕДЕНИЯ ОБ ОРГАНИЗАЦИИ // ПОРТФОЛИО ШКОЛЫ // ДОКУМЕНТЫ // МОЯ РОССИЯ

### Электронный дневник

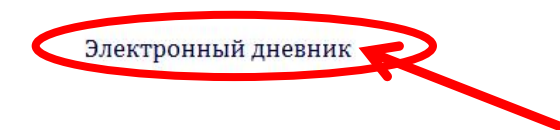

9. На этой страничке, в строке Снилс учащегося вводим номер снилса

| Школьный сер                                                                                   | ВИС                                                                                                    |
|------------------------------------------------------------------------------------------------|----------------------------------------------------------------------------------------------------|
| Личный кабинет                                                                                 | Вход в личный кабинет                                                                                                    |
| Помощь<br>Техническая поддержка<br>Контактная информация                                       | СНИЛС и пароль учащегося можно узнать у классного руководителя. Если вы пользовались электронным<br>дневником на <u>портале Департамента образования Ивановской области</u> , то вы можете узнать СНИЛС учащегося<br>на <u>этой странице</u> , введя идентификатор учащегося и пароль. Пароль для входа в обе ситемы один и тот же. |
| Бесплатное приложение<br><u>Школьный сервис</u> для                                            | СНИЛС учащегося                                                                                                    |
| планшетов и<br>смартфонов на ОС<br>Android.<br>Скачивайте со своих<br>устройств в Google Play. |                                                                                                    |
|                                                                                                | Российская Федерация                                                                                                    |
|                                                                                                | СТРАХОВОЕ СВИДЕТЕЛЬСТВО<br>государственного пенсионного страхования                                                                                                    |
|                                                                                                | Ф.И.О. 129-436-436 82<br>СТЕПАНОВ<br>ВЛАДИМИР                                                                                                    |

**10.** Пароль для входа остался тот же, что и раньше, если по каким-либо причинам **у вас нет пароля**, обратитесь в школу

ИВАНОВИЧ

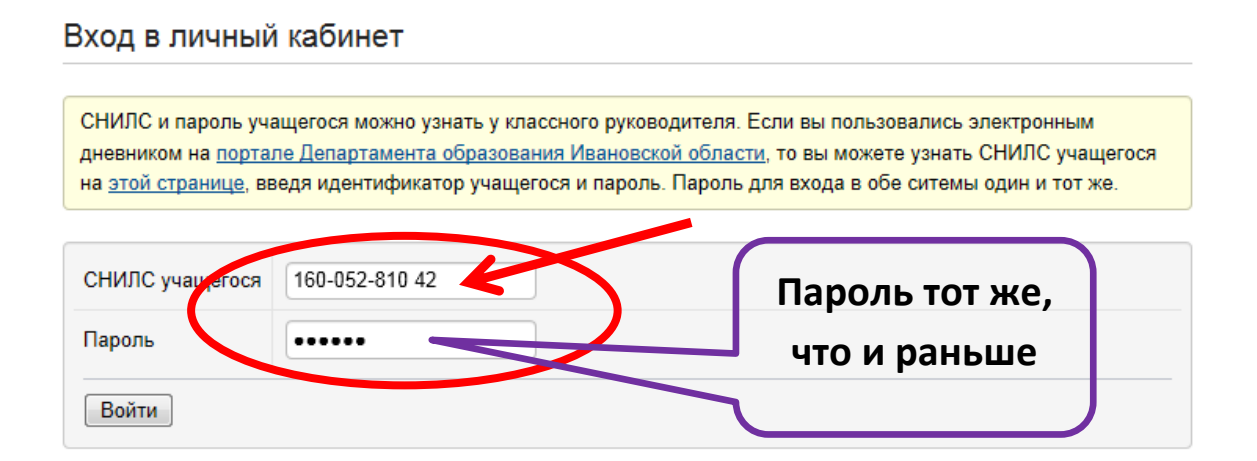

## **11.** Попадая на школьный сервис ,далее вы проходите по вкладке **Электронный дневник**

| СНИЛС: 160-052-816 21   В                      | ыйти                                                                                                    | Баланс:                            |
|------------------------------------------------|----------------------------------------------------------------------------------------------------|------------------------------------|
| Электронный дневник                            | Личный кабинет                                                                                                    |                                    |
| Услуги.<br>Баланс счета по оплате              | Добро пожаловать в личный кабинет.                                                                                                    |                                    |
| Смс<br>Настройки                               | С 10.04.2014 меняется механизм списания средств с баланса счета по оплате СМС. Ежедневне<br>пата меняется на оплату за каждое доставленное СМС-сообщение. Стоимость услуги «СМС п<br>руб за СМС. Стоимость услуги «СМС питание» - 2 руб. за СМС.                                                                                                    | ая абонентская<br>роходная» - 0.50 |
| Помощь                                         | С 19.03.2.14 услуги «СМС проходная» и «СМС питание» начинают оказываться на платной осн                                                                                                    | IOBE.                              |
| Гехническая поддержка<br>Контактная информация | Оплата услуг существляется с баланса счета по оплате СМС.                                                                                                    |                                    |
|                                                | Пополение балана осуществляется одним из следующих способов: Банковские карты Visa, Ма                                                                                                    | isterCard;                         |
|                                                | WebMoney; банки Арфа-банк, ВТБ24, ПромСвязьБанк, Банк Русский Стандарт; магазины Евро                                                                                                    | сеть, Связной.                     |
| <b>&gt;</b>                                    | VALIATE CTORMOCTE VCRUCE ACTIVED TO THE REPORT OF THE ACTIVE ACTIVE ACTI |                                    |

12. Открывается Дневник постранично, на каждую неделю отдельная страница. Если вы откроете дневник в понедельник, то, возможно, не получите необходимой информации, поэтому воспользуйтесь кнопкой ПРЕДЫДУЩАЯ НЕДЕЛЯ

|                       |                                               |                                                                |       |         | Стран    | ница на |
|-----------------------|-----------------------------------------------|----------------------------------------------------------------|-------|---------|----------|---------|
|                       | Предыдущая                                    | а неделя Следующая неделя с 12.10.20 с 18.10.2015              | /     |         | не,      | делю    |
| Дата                  | Предмет                                       | Домашнее задание                                               | Ollen | Запись  | Статус   |         |
|                       |                                               |                                                                |       | дневник | урока    |         |
|                       | ОКРУЖАЮЩИИ МИР                                | 1. с. 23-25, перескат, Уч.с. 48-53                             | 3     |         | Проведен |         |
|                       | ТЕХНОЛОГИЯ                                    | 11- 00                                                         |       |         |          |         |
| онедельник            | Русский язык                                  | № 90                                                           | 4     |         | Проведен |         |
| 12.10.2015            |                                               |                                                                |       |         |          |         |
|                       | ОСНОВЫ РЕЛИГИОЗНЫХ КУЛЬТУРИ<br>СВЕТСКОЙ ЭТИКИ |                                                                |       |         |          |         |
|                       | РУССКИЙ ЯЗЫК                                  | № 96                                                           |       |         | Проведен |         |
| Вторник<br>13 10 2015 | МАТЕМАТИКА                                    |                                                                | 4     |         | Проведен |         |
|                       | ЛИТЕРАТУРНОЕ ЧТЕНИЕ                           | Нарисовать рисунок по сказке и выучить<br>отрывок (по желанию) |       |         | Проведен |         |
|                       | ОКРУЖАЮЩИЙ МИР                                | с. 54-56, пересказ, Т. 26-27                                   |       |         |          |         |
|                       | ИЗОБРАЗИТЕЛЬНОЕ ИСКУССТВО                     |                                                                |       |         |          |         |
|                       | ФИЗИЧЕСКАЯ КУЛЬТУРА                           |                                                                |       |         |          |         |
|                       | РУССКИЙ ЯЗЫК                                  | № 100                                                          |       |         | Проведен |         |
| среда                 | МАТЕМАТИКА                                    |                                                                |       |         | Проведен |         |
| 14.10.2015            | МУЗЫКА                                        |                                                                |       |         |          |         |
|                       | ЛИТЕРАТУРНОЕ ЧТЕНИЕ                           | Сообщение о писателе                                           |       |         | Проведен |         |
|                       | ИНОСТРАННЫЙ ЯЗЫК                              |                                                                |       |         |          |         |
| Четверг               | МАТЕМАТИКА                                    |                                                                |       |         | Проведен |         |
| 15.10.2015            | РУССКИЙ ЯЗЫК                                  | Nº 101                                                         | 4, 4  |         | Проведен |         |
|                       | ОКРУЖАЮЩИЙ МИР                                |                                                                | 3     |         | Проведен |         |
|                       | ФИЗИЧЕСКАЯ КУЛЬТУРА                           |                                                                |       |         |          |         |
| Пятница               | РУССКИЙ ЯЗЫК                                  | № 97                                                           |       |         | Проведен |         |
| 16.10.2015            | МАТЕМАТИКА                                    |                                                                |       |         | Проведен |         |
|                       | ЛИТЕРАТУРНОЕ ЧТЕНИЕ                           | Выразительное чтение стих-я                                    |       |         | Проведен |         |

#### Электронный дневник

| <u>Дневник</u> <u>Итоговые оценки Оценки за год</u> <u>Мониторинг успеваемости</u> <u>Записи в дневник</u><br>Оценки за год |          |        |        |         |        |      |         |        |          |         |        |             |      |       |        |      |
|----------------------------------------------------------------------------------------------------|----------|--------|--------|---------|--------|------|---------|--------|----------|---------|--------|-------------|------|-------|--------|------|
|                                                                                                    | 1-я ч    | етверт | ь      | 2-я ч   | етверт | 6    | 3-я ч   | етверт | ь        | 4-я ч   | етверт | ь           | 1    | /чебн | ый год | L I  |
| Предмет                                                                                                    | Текущие  | Cp.    | Итог   | Текущие | Cp.    | Итог | Текущие | Cp.    | Итог     | Текущие | Cp.    | Итог        | Cp.  | Год.  | Экз.   | Итог |
|                                                                                                    | оценки   | балл   |        | оценки  | балл   |      | оценки  | балл   |          | оценки  | балл   |             | балл |       |        |      |
| ИЗОБРАЗИТЕЛЬНОЕ                                                                                                    |          |        |        |         |        |      |         |        |          |         |        |             |      |       |        |      |
| ИСКУССТВО                                                                                                    |          |        |        |         |        |      |         |        |          |         |        |             |      |       |        |      |
| ИНОСТРАННЫЙ                                                                                                    |          |        |        |         |        |      | Bce 1   | Гек    | νц       | ие (    | DЦ     | <b>e</b> HI | КИ   |       |        |      |
| язык                                                                                                    |          |        |        |         |        |      |         |        | <b>7</b> |         |        | <b>_</b>    |      |       |        |      |
| ЛИТЕРАТУРНОЕ                                                                                                    | 5; 4; 4; | 4,2    |        |         |        |      |         |        |          |         |        |             |      |       |        |      |
| ЧТЕНИЕ                                                                                                    | 4; 4     |        | $\leq$ |         |        |      |         |        |          |         |        |             |      |       |        |      |
| МАТЕМАТИКА                                                                                                    | 4; 5; 4; | 4      |        |         |        |      |         |        |          |         |        |             |      |       |        |      |
|                                                                                                    | 3; 4; 4  |        |        |         |        |      |         |        |          |         |        |             |      |       |        |      |
| МУЗЫКА                                                                                                    |          |        |        |         |        |      |         |        |          |         |        |             |      |       |        |      |
| ОКРУЖАЮЩИЙ МИР                                                                                                    | 5; 4; 4; | 3,8    |        |         |        |      |         |        |          |         |        |             |      |       |        |      |
|                                                                                                    | 4; 3; 3  |        |        |         |        |      |         |        |          |         |        |             |      |       |        |      |

- 13. Все текущие оценки удобней просмотреть, пройдя по вкладке ОЦЕНКИ ЗА ГОД
- 14. Оценки по четвертям появятся в завершении каждого учебного периода.

| Электронный дневник           | Электро | онный дневник             |                  |                 |           |             |                 |                 |          |
|-------------------------------|---------|---------------------------|------------------|-----------------|-----------|-------------|-----------------|-----------------|----------|
| Услуги                        | Дневник | Итоговые оценки Оценки за | год Монитори     | нг успеваем     | ости Запи | си в дневни | к               |                 |          |
| Баланс счета по оплате<br>СМС |         | (Instr                    |                  | Cronyiou        |           |             | _               |                 |          |
| Настройки                     |         | Преда                     | ыдущая неделя    | Следующ         | ая неделя |             |                 |                 |          |
|                               |         | Д                         | ны, тик с 12.10. | 2015 по 18.10   | 0.2015    |             |                 |                 |          |
|                               | Дата    | Предмет                   |                  | помашнее за     | адание    | Оценки      | Оценки Запись в | Статус          |          |
| Помощь                        |         | ОКРУЖАЮЩИЙ МИР            | T. c. 23-2       | 5, пересказ, Уч | .c. 48-53 | 3           | дновник         | Проведен        |          |
| Техническая поллержка         |         | ТЕХНОЛОГИЯ                |                  |                 |           |             |                 |                 |          |
|                               |         | Dupping on th             | 11- 00           |                 |           |             |                 |                 |          |
|                               |         |                           |                  |                 |           |             |                 |                 |          |
|                               |         |                           |                  |                 |           |             |                 |                 |          |
|                               |         |                           |                  |                 |           |             |                 |                 |          |
|                               |         |                           |                  |                 |           |             |                 |                 |          |
|                               |         |                           |                  |                 |           |             |                 |                 |          |
| CMC                           |         |                           |                  | Итоговые о      | оценки    |             |                 |                 |          |
| Настройки                     |         | Предмет                   | 1-я              | 2-я             | 3-я       | 4-я         | Годолая         | Экзаменационная | Итоговая |
|                               |         |                           | четверть         | четверть        | четверть  | четверть    |                 |                 |          |
|                               | ИЗОБРА  | ЗИТЕЛЬНОЕ ИСКУССТВО       |                  |                 |           |             |                 |                 |          |
| _                             | ИНОСТЕ  | АННЫЙ ЯЗЫК                |                  |                 |           |             |                 |                 |          |
| Помощь                        | ЛИТЕРА  | ТУРНОЕ ЧТЕНИЕ             |                  |                 |           |             |                 |                 |          |
| Техническая поллержка         | MATEMA  | АТИКА                     |                  |                 |           |             |                 |                 |          |

|               | РУССКИЙ ЯЗЫК                 |           |            |           |        |   |  |
|---------------|------------------------------|-----------|------------|-----------|--------|---|--|
|               | ТЕХНОЛОГИЯ                   |           |            |           |        |   |  |
|               | ФИЗИЧЕСКАЯ КУЛЬТУРА          |           |            |           |        |   |  |
| Π             | -                            | · · · ·   |            |           | i      |   |  |
| _             |                              |           |            |           |        |   |  |
|               |                              |           |            |           |        |   |  |
|               |                              |           |            |           |        |   |  |
|               |                              |           |            |           |        |   |  |
| <b>T</b> 7    |                              |           | -          |           | DVOT   | ת |  |
| Уважаемые пол | ьзователи! Для удобс         | ства, доб | равьте     | страницу  | ) ВХОД | В |  |
|               |                              | ``        | <b>~</b> ) | - //      |        |   |  |
| ЛИЧНЫИ КАЬ    | Б <b>ИГЕГ</b> в закладки, то | огда вам  | oyoem      | очень лег | КО     |   |  |
|               |                              |           | -          |           |        |   |  |

просматривать оценки ежедневно.

МУЗЫКА

ОКРУЖАЮЩИЙ МИР

СВЕТСКОЙ ЭТИКИ РУССКИЙ ЯЗЫК

ОСНОВЫ РЕЛИГИОЗНЫХ КУЛЬТУР И

Техническая поддержка

Контактная информация

Желаю вам приятного просмотра и отличных оценок!

Гришанина И.В.- зам. директора по информатизации МСОШ№1